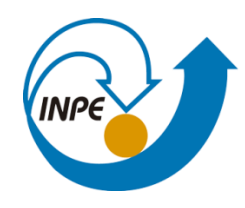

MINISTÉRIO DA CIÊNCIA, TECNOLOGIA, INOVAÇÕES E COMUNICAÇÕES INSTITUTO NACIONAL DE PESQUISAS ESPACIAIS

Bruno Dias dos Santos - 286817/2021

## SER-300 - Introdução ao Geoprocessamento

Laboratório 5: Geoestatística Linear

# 1. INTRODUÇÃO

# 2. CARREGAR OS DADOS NO SISITEMA SPRING

Figura 1: Visualização dos PIs de Limite e Amostras de Argila

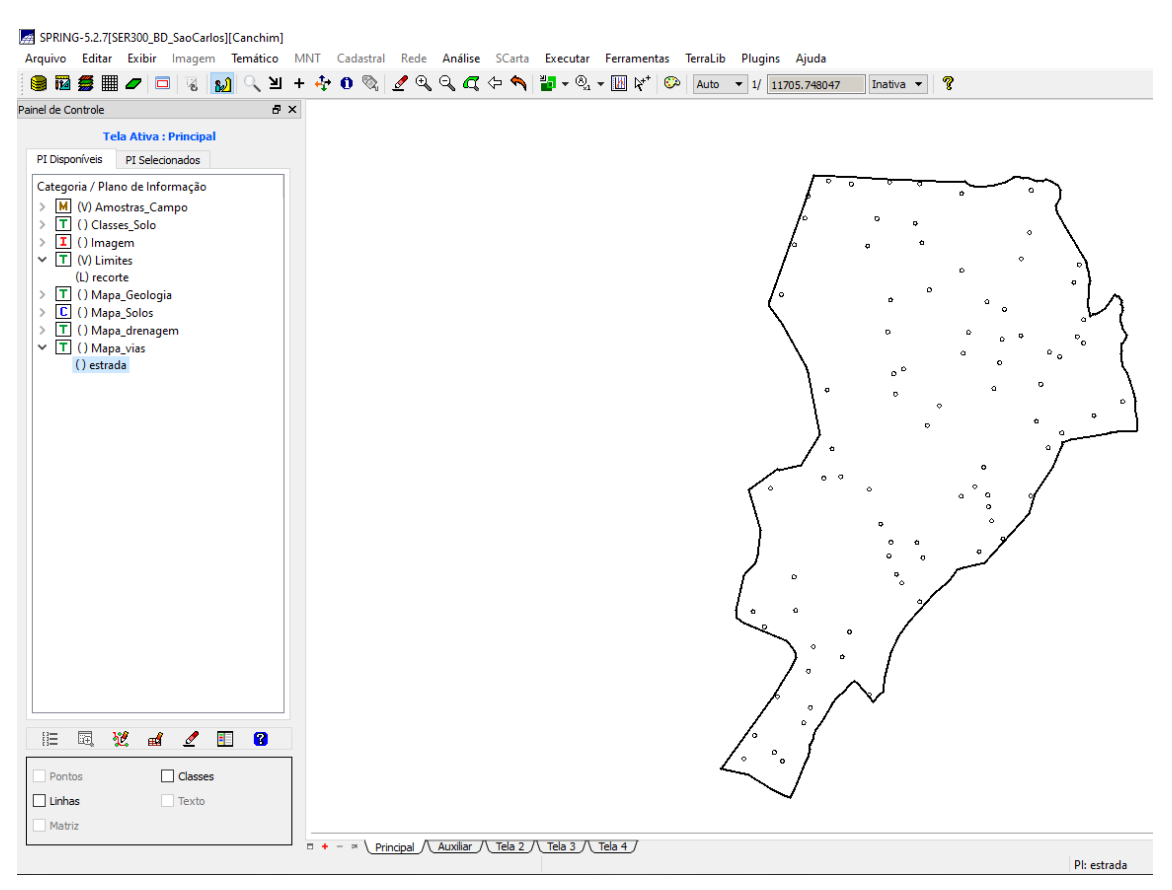

# 3. ETAPAS DA ANÁLISE GEOESTATÍSTICA

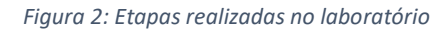

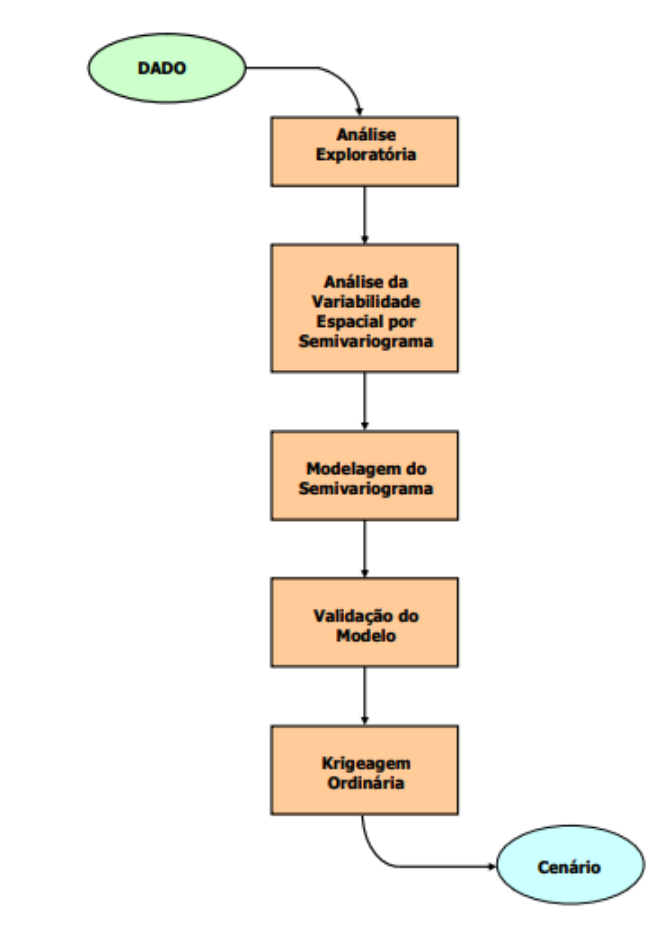

# 4. ANÁLISE EXPLORATÓRIA

#### Figura 3: Estatísticas exploratórias para a PI argila

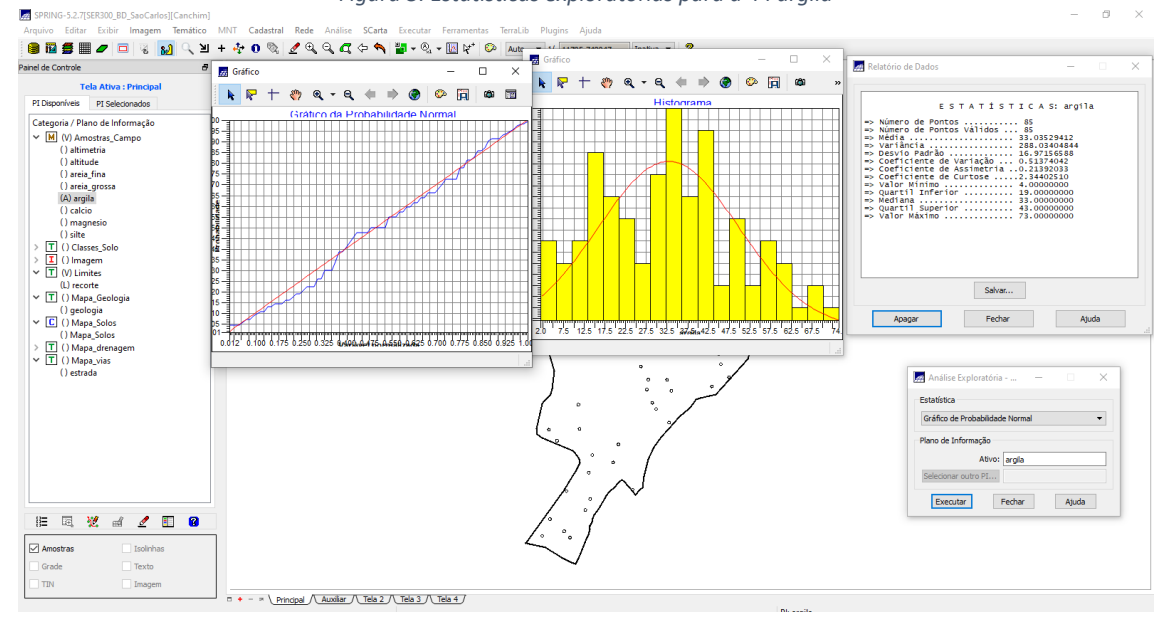

# 5. CASO ISOTRÓPICO

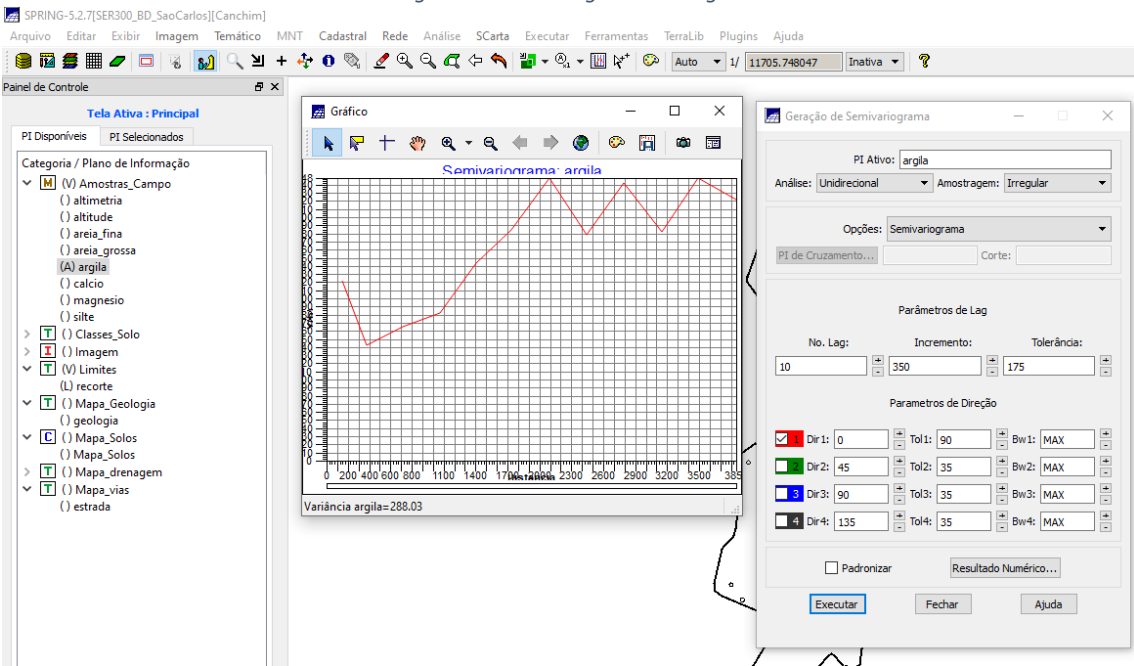

Figura 5: Definindo os parâmetros do modelo isotrópico

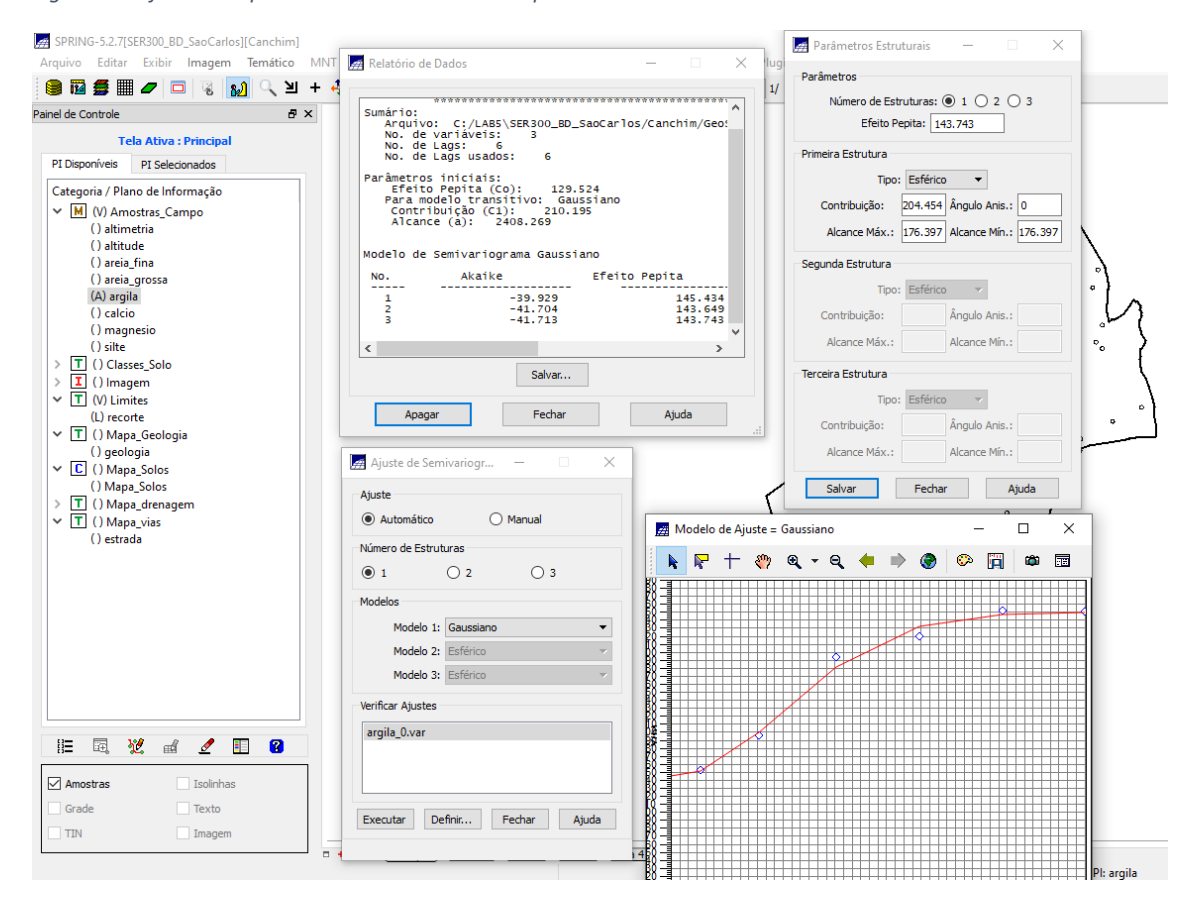

#### Figura 4: Semivariograma da argila

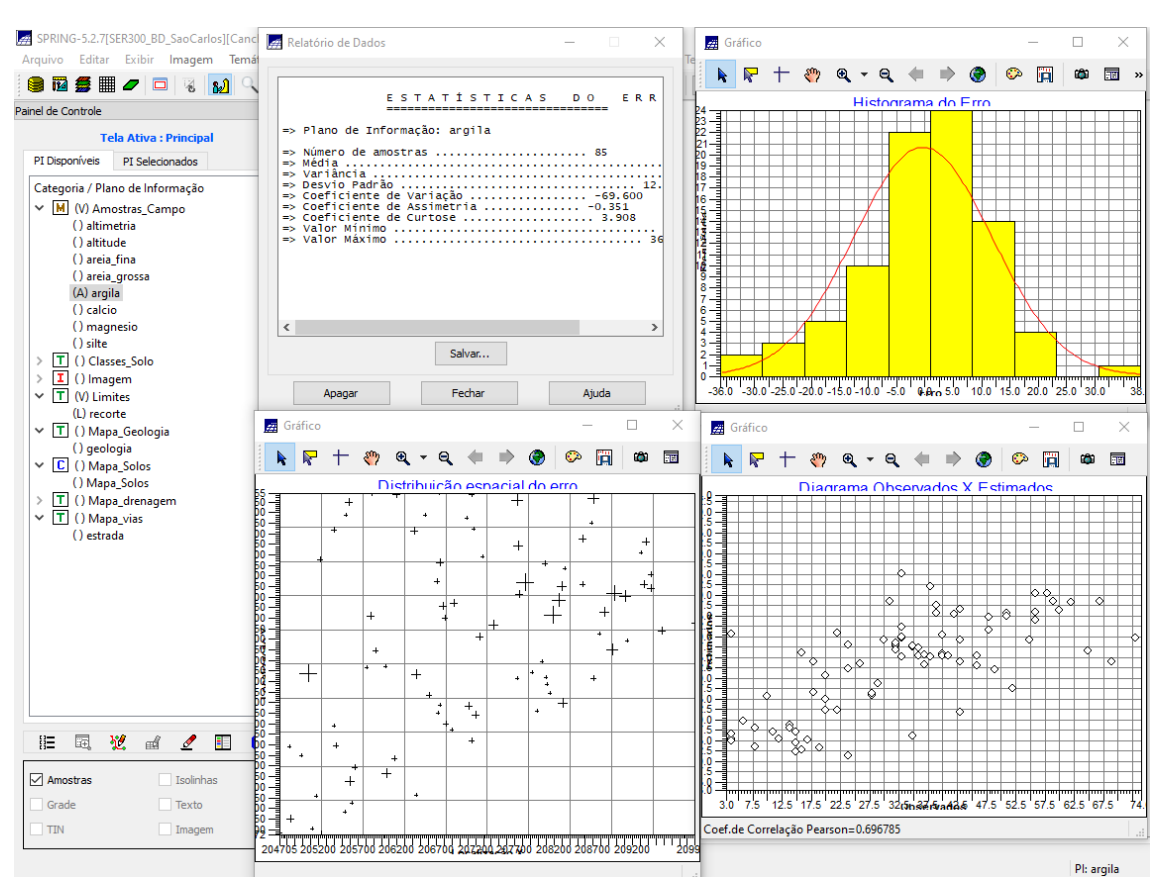

#### Figura 6: Estatísticas de validação do modelo

Figura 7: Grade de Krigeagem gerada para a argila

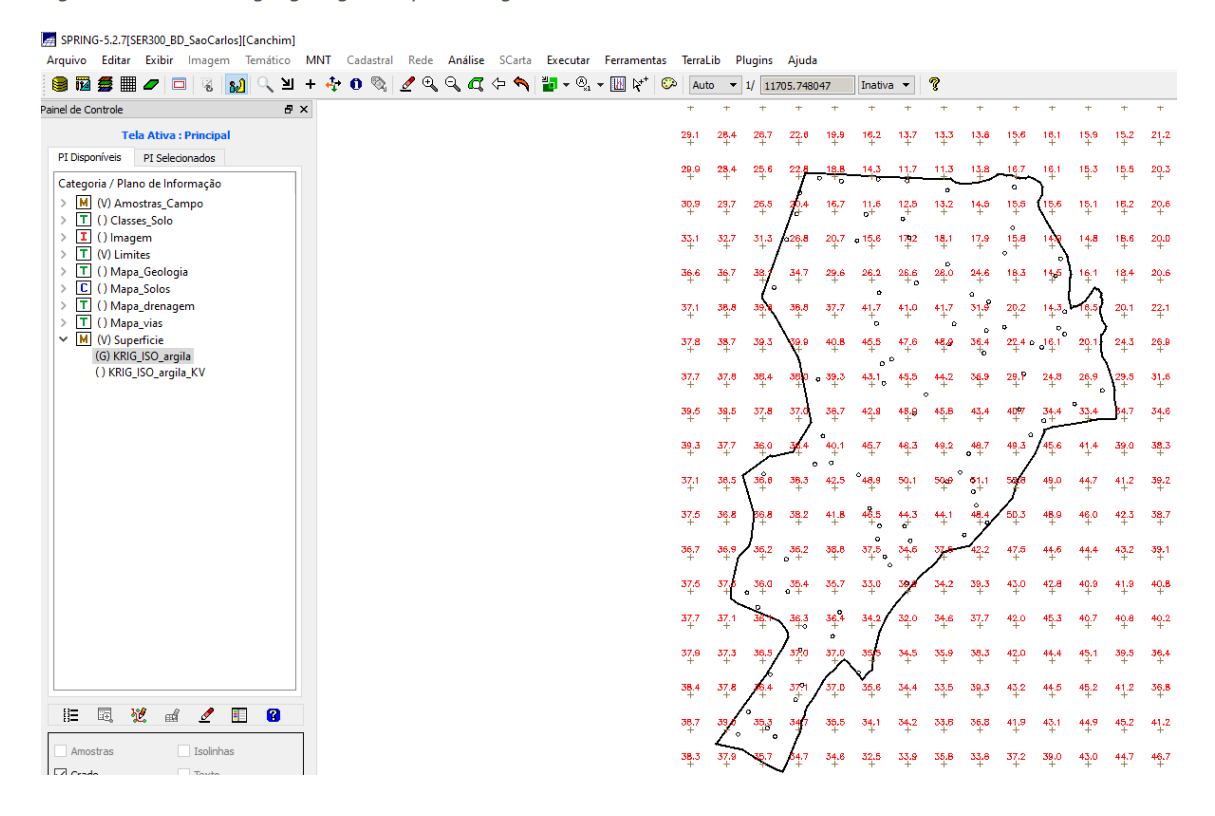

Figura 8: Superfície de argila

| SPRING-5.2.7[SER300_BD_SaoCarlos][Canchim                 | n]           |              |                 |                    |                           |                     |                 |                |                           |              |                 |                |                  |
|-----------------------------------------------------------|--------------|--------------|-----------------|--------------------|---------------------------|---------------------|-----------------|----------------|---------------------------|--------------|-----------------|----------------|------------------|
| Arquivo Editar Exibir Imagem Temático                     | MNT Cadastra | Rede Análise | SCarta Executar | Ferramenta         | s TerraLib                | Plugins             | Ajuda           |                |                           |              |                 |                |                  |
| 🛢 🛍 🛢 🖩 🖉 🗖 🤘 🖏 🔍 🧎                                       | u + 🕂 O 🗞    | ₫ ৩, 0, 🕰 🤅  | • 🌒 📲 • 🖑 •     | M R**              | 👀 Auto                    | ▼ 1/ 11             | 705.748047      | Inat           | iva 🔻                     | 8            |                 |                |                  |
| Painel de Controle de                                     | 5 ×          |              |                 |                    |                           |                     | T T             | T              | T                         | т            | т т             | T              | T                |
| Tela Ativa : Principal                                    |              |              |                 | 29.1 28.4          |                           |                     |                 |                |                           |              |                 |                |                  |
| PI Disponíveis PI Selecionados                            | -            |              |                 | 29.9 28.4          | 25.6 22.                  | 8 18.8              | 14,3 11.3       |                |                           | 18.7 1       |                 |                |                  |
| Categoria / Plano de Informação                           |              |              |                 | 10 a an a          |                           | 4 457               |                 |                |                           | $\therefore$ |                 |                |                  |
| > T () Classes_Solo                                       |              |              |                 | 10.9 23.7          | 20.0 10.                  |                     |                 |                |                           |              |                 |                |                  |
| (V) Imagem     () IMA KPIG ANIS araila                    |              |              |                 | 33.1 32.7          | 31.3 028.                 |                     |                 |                |                           |              | 4.9 14.8<br>+ + |                |                  |
| (M) IMA_KRIG_ISO_argila                                   |              |              |                 | 36.6 36.7          | 38. 34.                   |                     |                 | 6 28.0         |                           |              | 4.5 16.1        |                |                  |
| () REC_IMA_KRIG_ANIS_argila<br>() REC_IMA_KRIG_ISO_argila |              |              |                 |                    | <u>(°</u>                 |                     | 0               |                | 0                         |              |                 |                |                  |
| > T (V) Limites                                           |              |              |                 | 41 940             | **                        | o 3141              | -<br>-<br>-     | · •            | 0                         | <pre></pre>  |                 | > <sup>4</sup> |                  |
| C () Mapa_Geologia     C () Mapa Solos                    |              |              |                 | 37.8 38.7          | 39.3 39.                  | 9 40.8              | 45.5 47.0       | 5 4 <b>8.9</b> | 36.4                      |              | 8.1 20.1<br>+ + | 24.3           |                  |
| > T () Mapa_drenagem                                      |              |              |                 | 37.7 37.8          | 38.4 38                   | 0 39.3              | 43.1 45.        | 5 44.2         | 36.9                      | 29.9 2       |                 | 29.5           | 31.6             |
| <ul> <li>M (V) Superficie</li> </ul>                      |              |              |                 | 10.5 10.5          | 37 8 37                   | 387                 | 47.0 481        | 0 45.8         | 43.4                      | 4007 3       |                 |                | 74.6             |
| (G) KRIG_ISO_argila                                       |              |              |                 | т. тр.             | + +                       | }.+                 | + +             | +              | +                         | + 0          |                 | <b>_7</b> #    | 1                |
| () KNO_ISO_algina_KV                                      |              |              |                 | 39.3 37.7<br>+ +   | 36.0 34.                  | 4 40.1              | 45.7 48.<br>+ + | 3 49.2         | <mark>,48.7</mark><br>₀ + | 49.3 4       | 5.6 41.4        | 39.0<br>+      | 38.3             |
|                                                           |              |              |                 | 37.1 36.5          | 36.6 38.                  | 3 42.5              | 48.9 50.        | 1 50-9         | 61.1                      | 500 4        | 9.0 44.7        | 41.2           | 39.2             |
|                                                           |              |              |                 | 17.5 36.B          | 86.8 38                   | 2 418               | 48.5 44.        | 3 44.1         | 48.4                      | 50.3 4       | 90 46D          | 42.3           | 38.7             |
|                                                           |              |              |                 | +- +-              | <b>T</b> <del>+-</del> -+ | +-                  | +0 +            |                | . +                       | -+- ·        | + + ·           | ·+·            |                  |
|                                                           |              |              |                 | 36.7 36.9          | 36.2 35.                  | 2 38.6              | 37.5 34.0       | 37.0           | 42.2                      | 47.5 4       | 4.6 44.4        | 43.2           | 39.1<br>+        |
|                                                           |              |              |                 | 57.5 37.5          | 36.0 35.                  | 4 35.7              | 33.0 30         | 34.2           | 39.3                      | 43.0 4       | 2.B 40.9        | 41.9<br>+      | 40.B             |
|                                                           |              |              |                 | 37.7 37.1          | 36.1 36.                  | 3 36.4              | 34.2 32         | 34.6           | 37.7                      | 42.0 4       | 5.3 40.7        | 40.8           | 40.2             |
|                                                           |              |              |                 | + +                | · * ) *                   | • +<br>•            | +/ +            |                | +                         | +            | + +             | +              | +                |
|                                                           |              |              |                 | 37.9 37.3          | 36.5 32                   | 0 37.0              | 35,5 34.        | 5 35.9         | 38.3                      | 42.0 4       | 4.4 45.1        | 39.5<br>+      | 35.4             |
|                                                           |              |              |                 | 3 <u>8.</u> 4 37.8 | <b>16.4</b> 37            | 1 37.0              | 35.6 34.4       | 4 33.5         | 39.3                      | 43.2 4       | 4.5 45.2        | 41.2           | 38.8             |
| ) 🗄 🗟 🖄 🖬 🖉 🖪 🔞                                           |              |              |                 | 36.7 39.0          | 35,3 34                   | 7 35.5              | 34.1 34.3       | 2 33.8         | 36.8                      | 41.9 4       | 3.1 44.9        | 45.2           | 41.2             |
|                                                           |              |              |                 | L                  | ° 1                       |                     |                 |                |                           | +            | + +             | +              | 1                |
| M Texto                                                   |              |              |                 | 38.3 37.9          | 35.7 A4.                  | 7 <b>34.</b> 6<br>+ | 32.6 33.        | 9 <b>35.8</b>  | 33.8                      | 37.2 3       | 3.0 43.0<br>+   | 44.7<br>+      | <b>46.7</b><br>+ |
| R G B                                                     |              |              |                 |                    |                           |                     |                 |                |                           |              | 11              |                |                  |

| 12 🖉 📰 🖉 🗖 🤘 🌾                                            | 비 + 🕂 🕻 |               | ₫ 🖽         | 9         | <b>1</b> (~)     | <b>1</b>  | <b>-</b> - @      | 2 🛛         |           | 0         | Auto                | • 1/             | 11705.7                     | /48 |
|-----------------------------------------------------------|---------|---------------|-------------|-----------|------------------|-----------|-------------------|-------------|-----------|-----------|---------------------|------------------|-----------------------------|-----|
| de Controle                                               | 8 × +   | +             | +           | +         | +                | +         | +                 | +           | +         | +         | +                   | +                | +                           |     |
| Tela Ativa : Principal                                    | 29.6    | 28.2          | 25,9        | 23.6      | 19,5<br>+        | 15,1      | 12,5              | 12,1        | 13.7      | 15.1<br>+ | 1 <b>6.</b> 0       | 15.4<br>+        | 15,8                        | 1   |
| Disponíveis PI Selecionados                               | 30.5    | 29.0          | 25.7        | 21        | 17.1             | 12.4      | 11.9              | 11.7        | 13.9      | 16.3      | 15.B                | 15.4             | 15,1                        |     |
| ategoria / Plano de Informação                            |         | +             | +           | ľ         |                  |           |                   |             |           |           | +                   | +                | +                           |     |
| (V) Amostras_Campo                                        | 31.7    | 31.4          | 29.0<br>+   | 23.8      |                  |           | 14.8              |             |           | 15.1<br>+ | 1 <mark>5</mark> .1 | 14.6<br>+        | 18.8                        |     |
| I (V) Imagem                                              | 35.5    | 35.8          | 35.4        | 31.5      |                  |           |                   | 23,4        |           |           | 14.8                | 16,1             | 18.2                        |     |
| () IMA_KRIG_ANIS_argila                                   | +       | +             |             |           |                  |           | +<br>0            | +           |           |           |                     | +                | +                           |     |
| () REC_IMA_KRIG_ISO_argila<br>() REC_IMA_KRIG_ANIS_argila | 37.1    | 38.5          | 39.4        | 37.8      | 35.3             | 34.9      | 35.4              | 36.2        | 29.2      |           |                     | 16.0             | 18.8                        |     |
| (M) REC_IMA_KRIG_ISO_argila                               | 36.2    | 39.2          | 39.8        | 39.6      | 40.5             | 45.6      | 46.6              | 47.8        | 34.8      | 21.2      |                     | 17.8             | 22.7                        |     |
| T () Mapa_Geologia                                        |         |               |             | Υ.        | 40.5             | 43.00     | 0 48 5            | 45.7        | O<br>TE R |           |                     | 24.2             | 77.4                        |     |
| C () Mapa_Solos                                           | +       | +             | +           | 1         | ¢                | 44.00     | 40.0              | 44.1        | 0,0       | +0        |                     |                  | 1 <sup>2</sup> <sup>4</sup> |     |
| T () Mapa_drenagem                                        | 40.3    | 3 <u>9</u> .0 | 37.8        | 37.4<br>+ | 38.3<br>+        | 42.5<br>+ | 45.2<br>+         | ° 44.2<br>+ | 41.2<br>+ | 36.1      |                     | <b>,</b> 30.7 °  | 3 <u>3.2</u><br>+           |     |
| M (V) Superficie                                          | 39.5    | 37.9          | 36.9        | 36.       | . 39.0           | 44.5      | 47.4              | 47.2        | 46.1      | 46.7      | <b>#2.2</b>         | 38.D             | 36.5                        |     |
| (G) KRIG_ISO_argila<br>( ) KRIG_ISO_argila_KV             | +       | +             | +           | 1         | <b>•</b> +       | +         | +                 | +           | •         | +         | 7*                  | +                | +                           |     |
| () (((())))](())                                          | 38.9    | 36.4<br>+     | 8.4         | 37.6      | <b>41.8</b><br>+ | a #8.1    | 49.6<br>+         | 51.6        | 51.9<br>0 | 52.3      | 48.D<br>+           | 43.6<br>+        | 41_1<br>+                   |     |
|                                                           | 37.0    | 36.6          | 36.7        | 38.6      | 42.7             | 48.6      | 47.7              | 47.3        | နိစ္.9    | 1.2       | 49.2                | 45.3             | 42.3                        |     |
|                                                           | 37.7    | 30 8          | 38.5        | 77.1      | 10.7             | 41.4      | *                 | 30.8        | 1         | 47.5      | 45.7                | 45.8             | 41.8                        |     |
|                                                           | +       | +             |             | · · · ·   | +                | 440       | 240               | 4           | 7         | +         | ÷                   | +0.0             | +                           |     |
|                                                           | 37.5    | 37.1          | 36.1        | 35.9<br>+ | 36.4             | 33.6      | 30.9              | 34.9<br>+   | 40.1<br>+ | 45.2<br>+ | 44.0<br>+           | <b>43.6</b><br>+ | 42.3<br>+                   |     |
|                                                           | 37.6    | 37.2          | 35.8        | o<br>35,9 | 35,6             | 33.5      | 32.0              | 34.2        | 38.5      | 41.8      | 45.7                | 36.9             | 41.3                        |     |
|                                                           | +       | +             | -           | \ *       | +0               | 1         | +                 | +           | +         | +         | +                   | +                | +                           |     |
|                                                           | 37.8    | 37.2          | . 36.4<br>+ | 38.4      | 37.1             | 35.4      | 33.3              | 35.9        | 38.1<br>+ | 41.8<br>+ | 44.9<br>+           | 45.2<br>+        | 34.4                        |     |
|                                                           | 36.2    | 37.6          | 35,6        | 38.0      | 7.3              | 35.5      | 34.3              | 37.0        | 38.7      | 42.6      | 44.3                | 47.2<br>+        | 41.2                        |     |
|                                                           | 38.7    | 38.5          | 357         | 35.0      | 38.1             | 34.6      | 34.2              | 34.0        | 37.1      | 41.3      | 44 R                | 9 44             | 48.7                        |     |
|                                                           |         | 7             | ~ ~ ~       | 1         | +                | +         | +                 | +           | +         | +         | +                   | +                | +                           |     |
| = == 12 == 🗹 💷 🛂                                          | 38.5    | .48.5         | 35.5        | 34.4      | 34.9<br>+        | 33.2      | <b>34</b> .0<br>+ | 35.6        | 37.4      | 38.9<br>+ | 41.7                | <b>43.</b> 0     | 45.2                        |     |
|                                                           | 37.2    | 37.2          | 35.8        | 35.0      | 34,4             | 31.3      | 33.5              | 35.8        | 34.2      | 37.2      | 36.9                | 39.7             | 43.0                        |     |
|                                                           | +       | +             | Ŧ           | Ŧ         | +                | Ŧ         | Ŧ                 | Ŧ           | Ŧ         | Ŧ         | Ŧ                   | Ŧ                | Ŧ                           |     |

#### Figura 9: Superfície de argila recortada

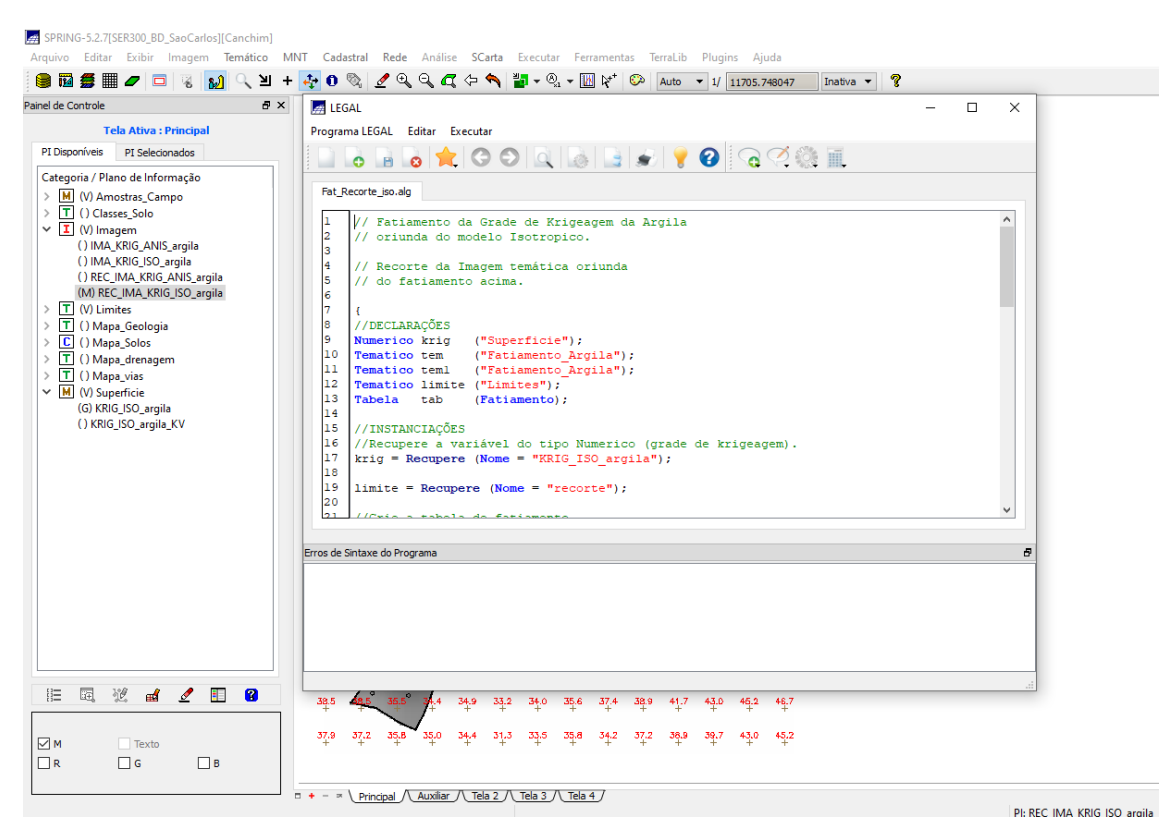

#### Figura 10: Script LEGAL para fatiamento do teor de argila

Figura 11: Resultado do fatiamento da superfície de argila

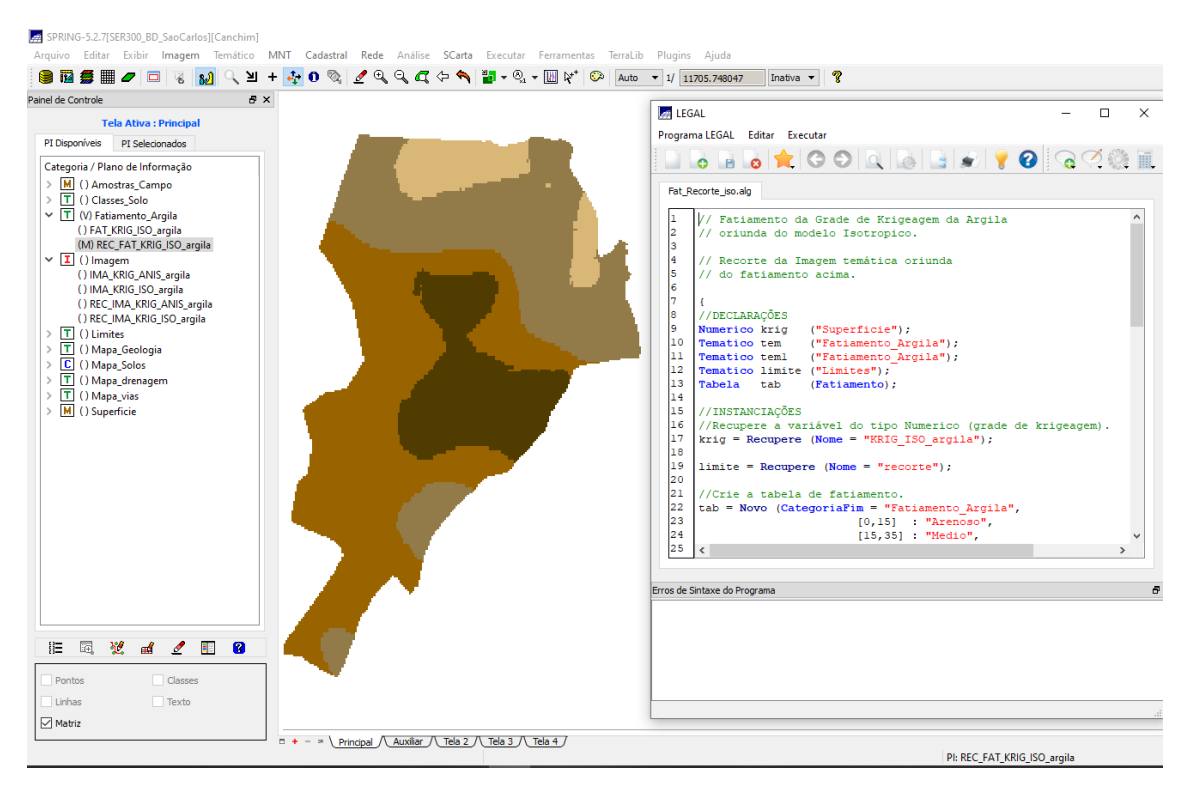

# 6. CASO ANISOTRÓPICO

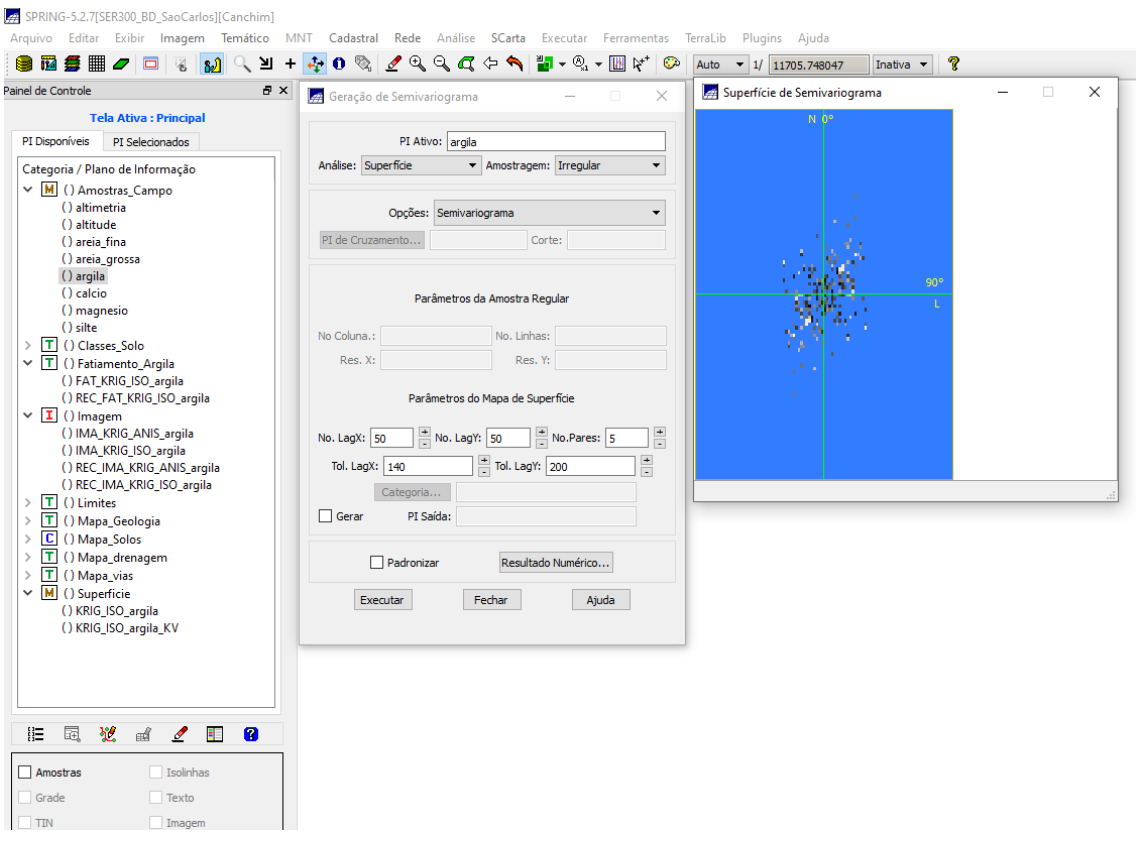

#### Figura 12: Detecção dos eixos de anisotropia

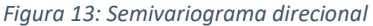

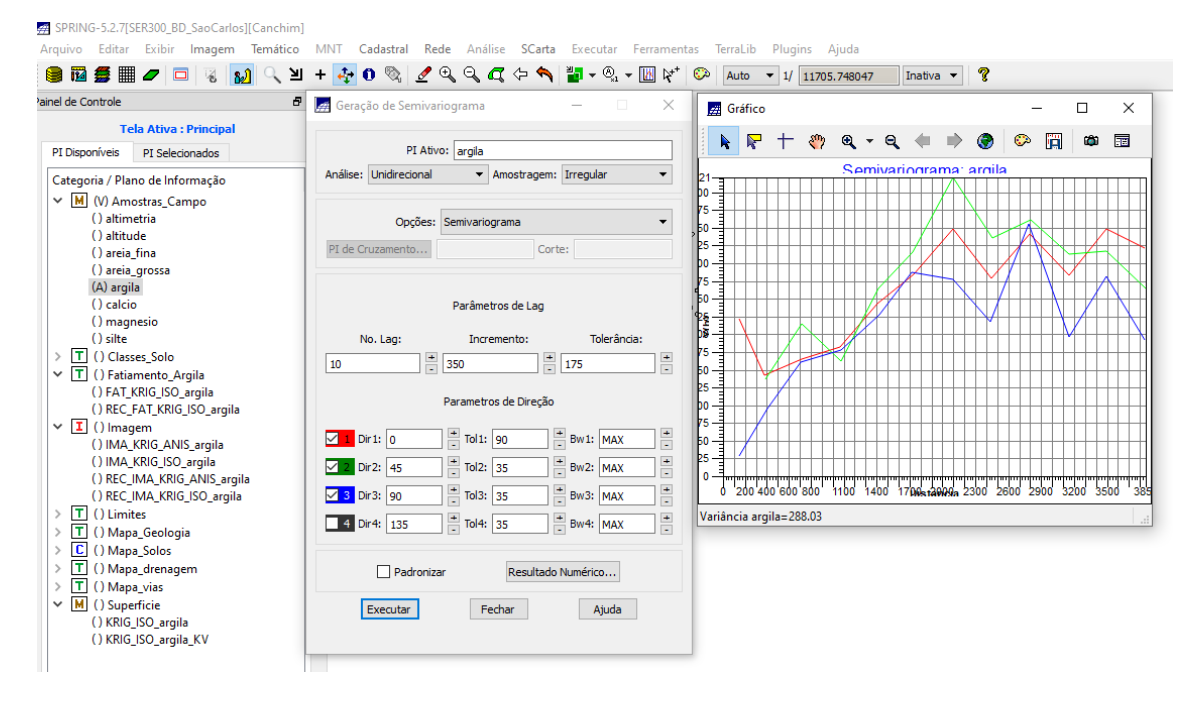

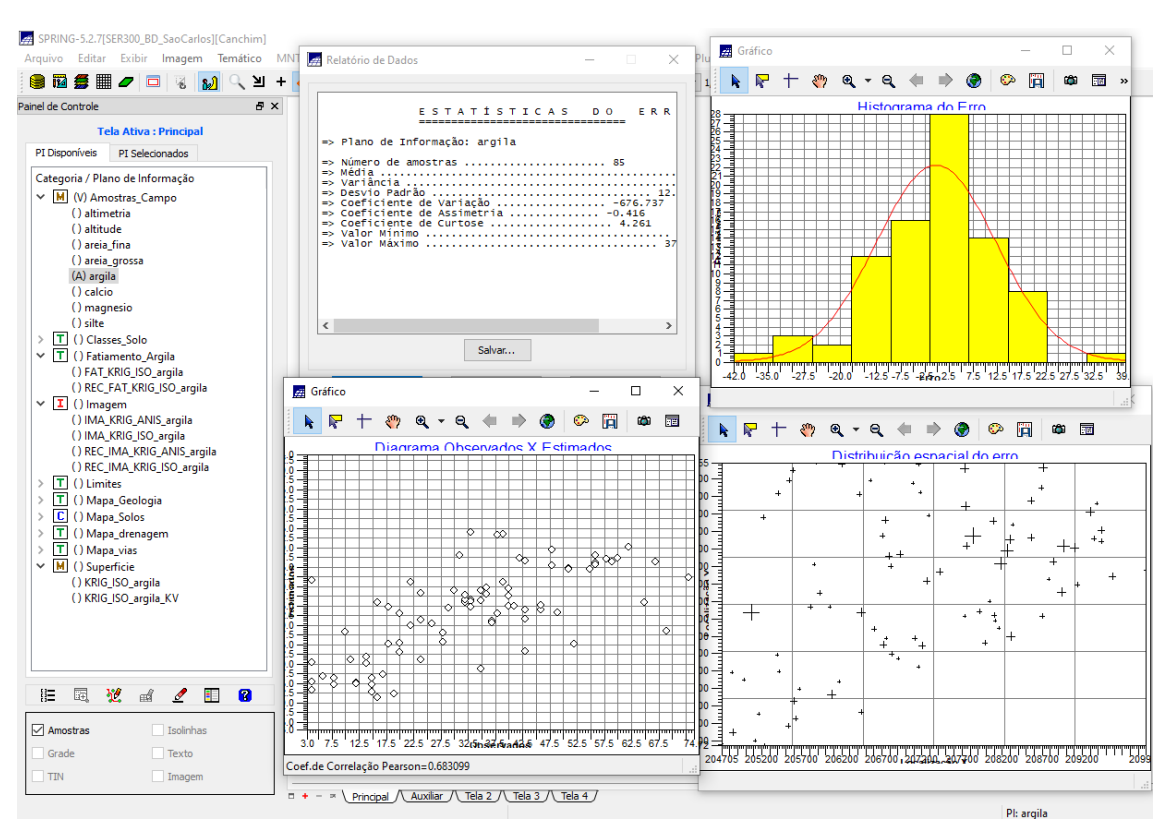

#### Figura 14: Validação do modelo de ajuste para caso anisotrópico

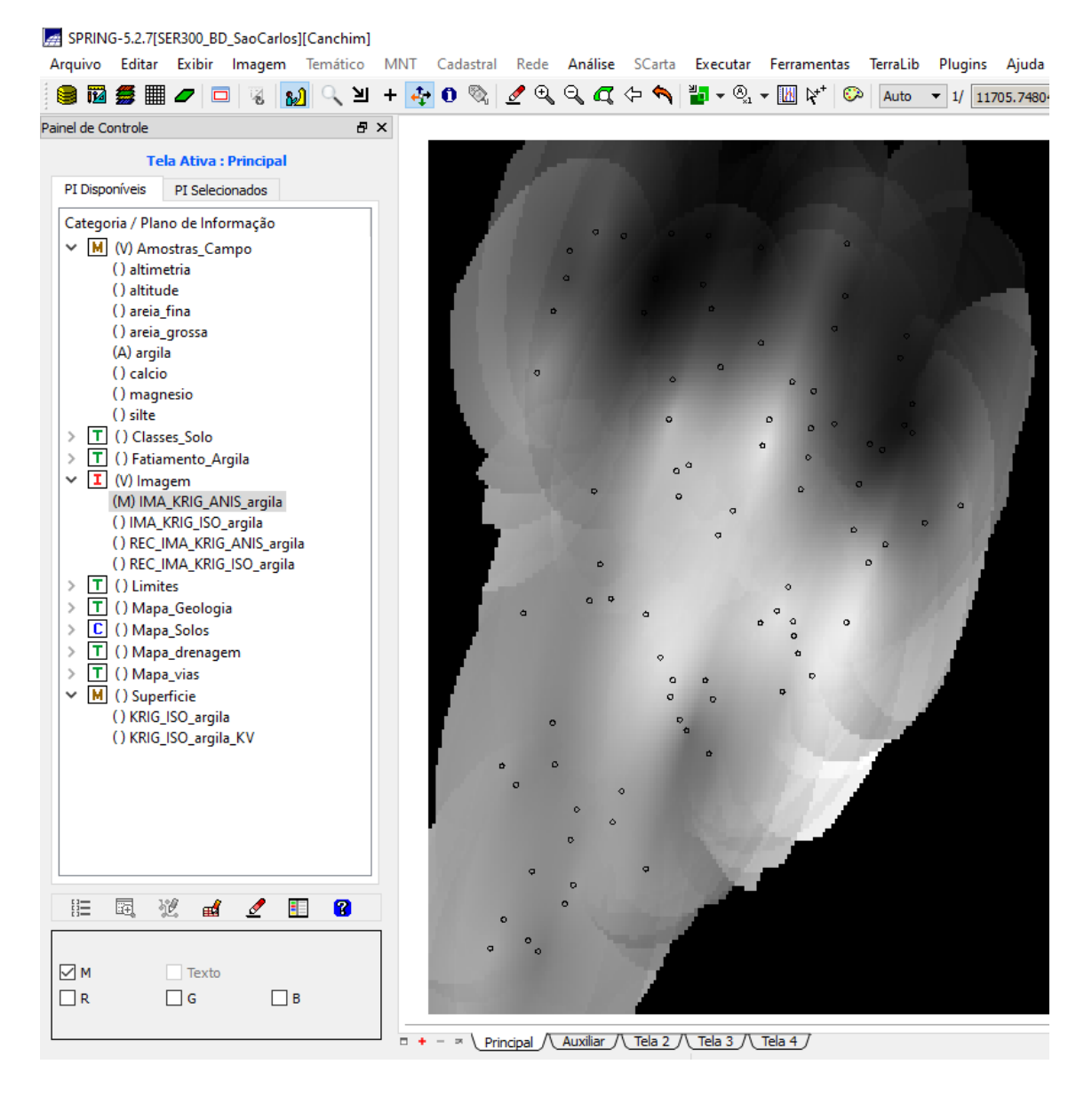

Figura 15: Visualização da grade de krigeagem oriunda de um modelo anisotrópico

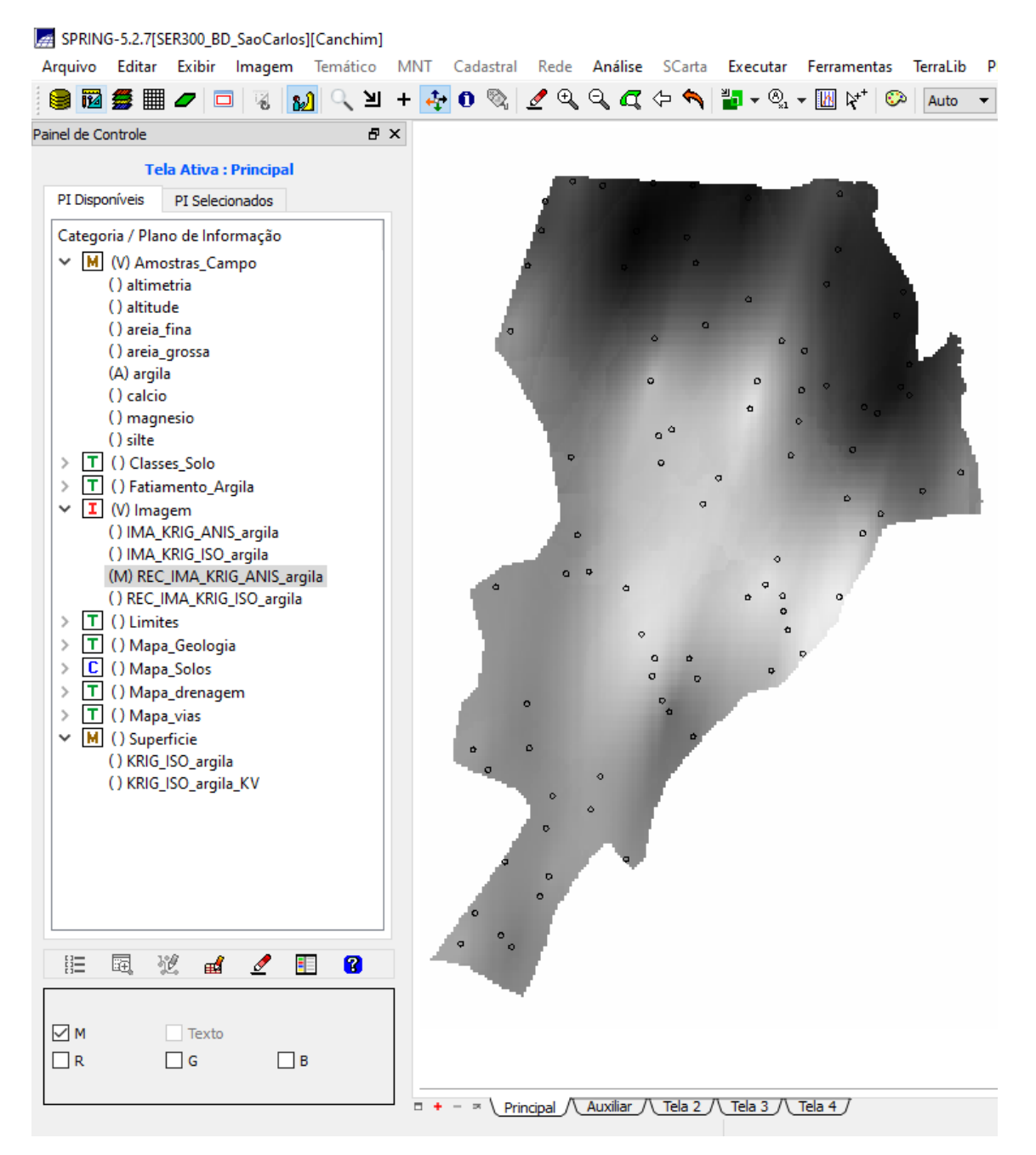

Figura 16: Visualização da grade de krigeagem recortada, oriunda de um modelo anisotrópico

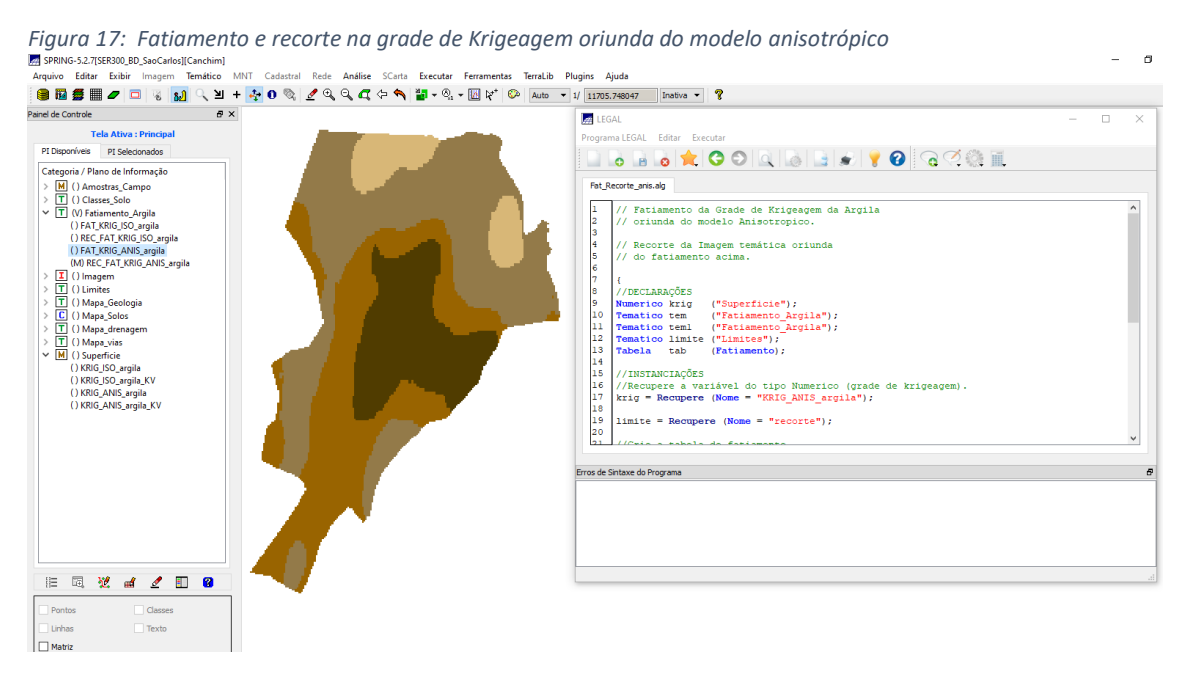

# 7. ANÁLISE DOS RESULTADOS

Figura 18: Computo do teor médio de argila para cada classe de solo nos dois modelos

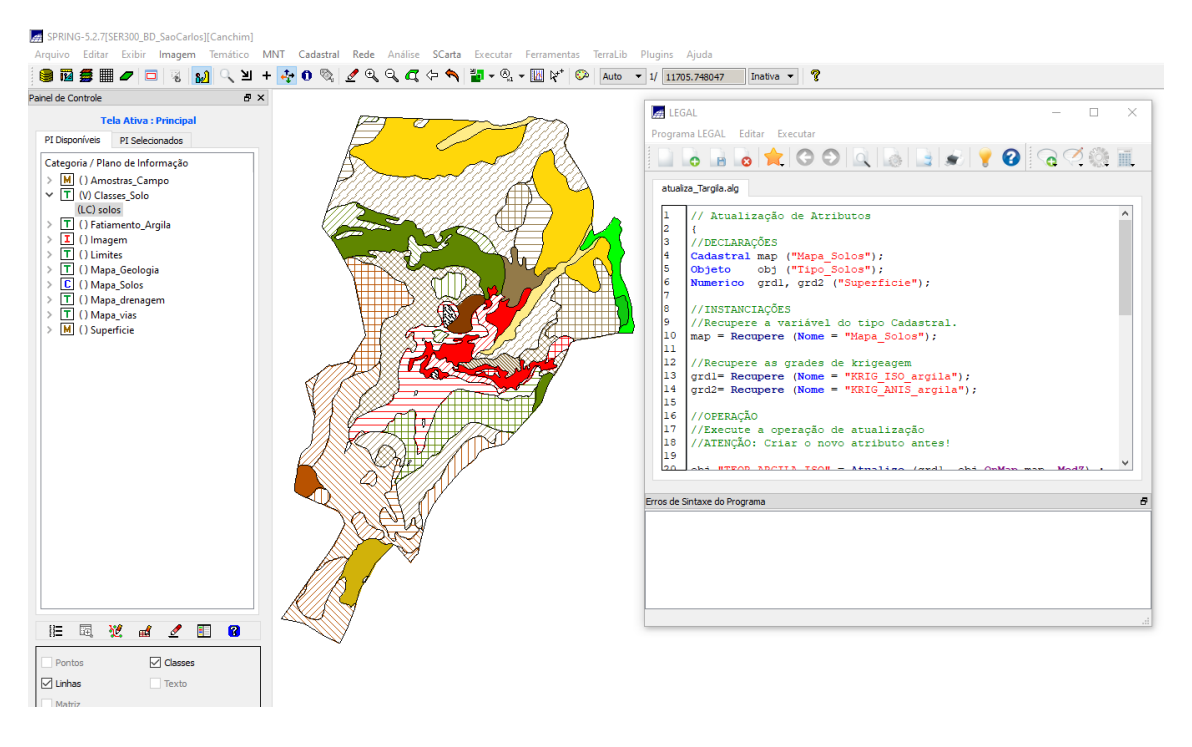